## エントリーファイル・チーム写真のアップロード

| 1. | 大会を主催する組織のホームページにあ    | トーニーシステム 参加チーム管理画面                                                                                                    |  |  |  |  |  |
|----|-----------------------|----------------------------------------------------------------------------------------------------|--|--|--|--|--|
|    | ろリンクから、チームログインページへ    |                                                                                                    |  |  |  |  |  |
|    | と進んでください              |                                                                                                    |  |  |  |  |  |
|    |                       |                                                                                                    |  |  |  |  |  |
|    |                       |                                                                                                    |  |  |  |  |  |
|    |                       | ▶ 127-ド                                                                                                    |  |  |  |  |  |
|    |                       | □ パスワードを保存する 🛛 🗤 ログイン                                                                                                    |  |  |  |  |  |
|    |                       | パスワードを忘れた方はこちら                                                                                                    |  |  |  |  |  |
|    |                       | ●パスワード初期設定                                                                                                    |  |  |  |  |  |
|    |                       | 初めてログインする方はバスワードを<br>設定してください                                                                                                    |  |  |  |  |  |
|    |                       |                                                                                                    |  |  |  |  |  |
|    |                       |                                                                                                    |  |  |  |  |  |
|    |                       |                                                                                                    |  |  |  |  |  |
| 0  |                       | © 2016 Volleyball Unlimited. All Rights Reserved.                                                                                                    |  |  |  |  |  |
| 2. | 初回は「ハスワート初期設定」をクリツ    | トーニーシステム 参加ナーム已理画面                                                                                                    |  |  |  |  |  |
|    | クして、仕息のハスワートを設定して、    |                                                                                                    |  |  |  |  |  |
|    |                       |                                                                                                    |  |  |  |  |  |
|    |                       | ●パスワード初期設定                                                                                                    |  |  |  |  |  |
|    |                       | チームID 1234                                                                                                    |  |  |  |  |  |
|    |                       | 学校名 テストチーム②                                                                                                    |  |  |  |  |  |
|    |                       | パスワード                                                                                                    |  |  |  |  |  |
|    |                       | パスワード確認                                                                                                    |  |  |  |  |  |
|    |                       | ◆キャンセル。●知明思定                                                                                                    |  |  |  |  |  |
|    |                       |                                                                                                    |  |  |  |  |  |
|    |                       |                                                                                                    |  |  |  |  |  |
|    |                       |                                                                                                    |  |  |  |  |  |
|    |                       | © 2016 Volleyball Unlimited. All Rights Reserved.                                                                                                    |  |  |  |  |  |
| 3. | 再度ログインページからチーム ID と設定 | トーニーシステム 参加チーム管理画面 ダッストチームの様・                                                                                                    |  |  |  |  |  |
|    | したパスワードでログインしてくださ     | ①     ③     ①     ①     ①     ①     ①     ①     ①     ⑦     ①     ①     ⑦     ⑦     ⑦     ⑦     ⑦     ⑦     ⑦     ⑦     ⑦     ⑦     ⑦     ⑦     ⑦     ⑦     ⑦     ⑦     ⑦     ⑦     ⑦     ⑦     ⑦     ⑦     ⑦     ⑦     ⑦     ⑦     ⑦     ⑦     ⑦     ⑦     ⑦     ⑦     ⑦     ⑦     ⑦     ⑦     ⑦     ⑦     ⑦     ⑦     ⑦     ⑦     ⑦     ⑦     ⑦     ⑦     ⑦     ⑦     ⑦     ⑦     ⑦     ⑦     ⑦     ⑦     ⑦     ⑦     ⑦     ⑦     ⑦     ⑦     ⑦     ⑦     ⑦     ⑦     ⑦     ⑦     ⑦     ⑦     ⑦     ⑦     ⑦     ⑦     ⑦     ⑦     ⑦     ⑦     ⑦     ⑦     ⑦     ⑦     ⑦     ⑦     ⑦     ⑦     ⑦     ⑦     ⑦     ⑦     ⑦     ⑦     ⑦     ⑦     ⑦     ⑦     ⑦     ⑦     ⑦     ⑦     ⑦     ⑦     ⑦     ⑦     ⑦     ⑦     ⑦     ⑦     ⑦     ⑦     ⑦     ⑦     ⑦     ⑦     ⑦     ⑦     ⑦     ⑦     ⑦     ⑦     ⑦     ⑦     ⑦     ⑦     ⑦     ⑦     ⑦     ⑦     ⑦     ⑦     ⑦     ⑦     ⑦     ⑦     ⑦     ⑦     ⑦     ⑦     ⑦     ⑦     ⑦     ⑦     ⑦     ⑦     ⑦     ⑦     ⑦     ⑦     ⑦     ⑦     ⑦     ⑦     ⑦     ⑦     ⑦     ⑦     ⑦     ⑦     ⑦     ⑦     ⑦     ⑦     ⑦     ⑦     ⑦     ⑦     ⑦     ⑦     ⑦     ⑦     ⑦     ⑦     ⑦     ⑦     ⑦     ⑦     ⑦     ⑦     ⑦     ⑦     ⑦     ⑦     ⑦     ⑦     ⑦     ⑦     ⑦     ⑦     ⑦     ⑦     ⑦     ⑦     ⑦     ⑦     ⑦     ⑦     ⑦     ⑦     ⑦     ⑦     ⑦     ⑦     ⑦     ⑦     ⑦     ⑦     ⑦     ⑦     ⑦     ⑦     ⑦     ⑦     ⑦     ⑦     ⑦     ⑦     ⑦     ⑦     ⑦     ⑦     ⑦     ⑦     ⑦     ⑦     ⑦     ⑦     ⑦     ⑦     ⑦     ⑦     ⑦     ⑦     ⑦     ⑦     ⑦     ⑦     ⑦     ⑦     ⑦     ⑦     ⑦     ⑦     ⑦     ⑦     ⑦     ⑦     ⑦     ⑦     ⑦     ⑦     ⑦     ⑦     ⑦     ⑦     ⑦     ⑦     ⑦     ⑦     ⑦     ⑦     ⑦     ⑦     ⑦     ⑦     ⑦     ⑦     ⑦     ⑦     ⑦     ⑦     ⑦     ⑦     ⑦     ⑦     ⑦     ⑦     ⑦     ⑦     ⑦     ⑦     ⑦     ⑦     ⑦     ⑦     ⑦     ⑦     ⑦     ⑦     ⑦     ⑦     ⑦     ⑦     ⑦     ⑦     ⑦     ⑦     ⑦     ⑦     ⑦     ⑦     ⑦     ⑦     ⑦     ⑦     ⑦     ⑦     ⑦     ⑦     ⑦     ⑦     ⑦     ⑦     ⑦     ⑦     ⑦     ⑦     ⑦     ⑦     ⑦     ⑦     ⑦     ⑦     ⑦     ⑦     ⑦     ⑦     ⑦     ⑦     ⑦     ⑦ |  |  |  |  |  |
|    | い。そこから、「エントリーファイルとチ   | 幸 デストチーム②参加大会─覧                                                                                                    |  |  |  |  |  |
|    | ーム写具のアッフロード」(もしくは「参   | 大部名         ステータス         操作           デスト大会         申込前         ●計編         ■参加スタッフ・選手一覧         ② 申以予定部設合録                                                                                                    |  |  |  |  |  |
|    | 加スタック・選手一覧」)をクリックして   | 4 1 5 1件~(件表示/全)件                                                                                                    |  |  |  |  |  |
|    | くたさい。                 |                                                                                                    |  |  |  |  |  |
|    |                       |                                                                                                    |  |  |  |  |  |
|    |                       |                                                                                                    |  |  |  |  |  |
|    |                       |                                                                                                    |  |  |  |  |  |
|    |                       |                                                                                                    |  |  |  |  |  |
|    |                       | © 2016 Volkyball Unlimited. All Rights Reserved.                                                                                                    |  |  |  |  |  |

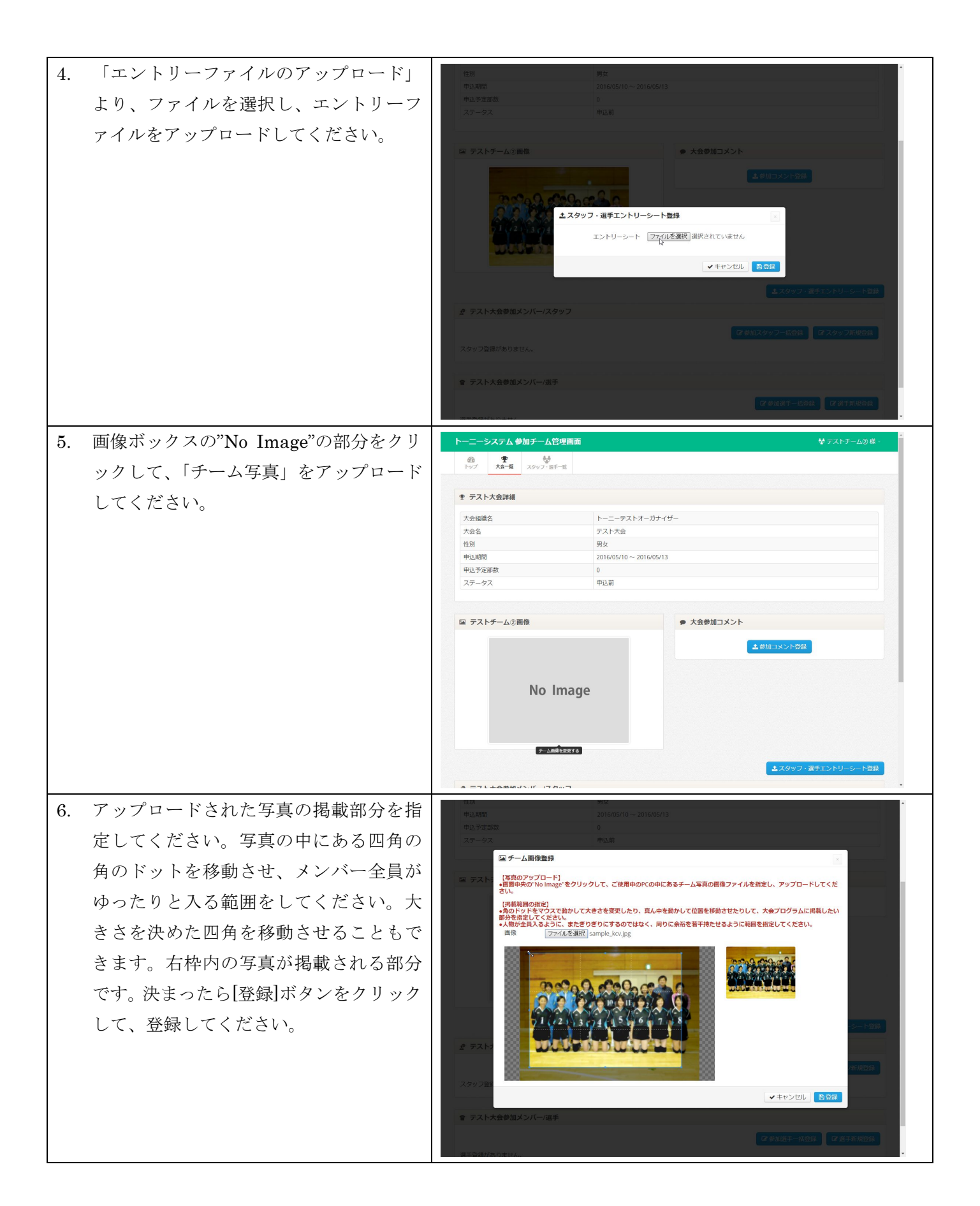

| . P | 内容を確認して、間違いがなければ[参加 |                                |     | - +0*** | 17 J. L                                                                                                    |             |
|-----|---------------------|--------------------------------|-----|---------|----------------------------------------------------------------------------------------------------|-------------|
| -   | いえし カンナカリーカレイ 水包ナウマ | ■ アストナーム②曲係 ● 大芸参加コメント ▲参加コメント |     |         | 10,000                                                                                                    |             |
| 7   | 「認」ホタンをクリックして、登録を元」 |                                |     |         | ▲ 参加コメント登録                                                                                                 |             |
| l   | してください。<br>         |                                |     |         |                                                                                                    |             |
|     | 【文字化けしている可能性があるので、  |                                |     |         |                                                                                                    |             |
|     |                     |                                |     |         |                                                                                                    |             |
| ļ   | &ず入力した内容に間違いがないか確認  |                                |     |         |                                                                                                    |             |
| 1   | てください】              |                                |     |         | ▲スタッフ・選手エントリー                                                                                              | -シート登録      |
|     |                     | ₽ テスト大会参加メンバー/スタッフ             |     |         |                                                                                                    |             |
|     |                     | 「2 参加人クッフー核合義」「2 人クッフ斯規合義      |     |         |                                                                                                    |             |
|     |                     | スタッフ名                          | :   | 投職      | 操作                                                                                                    |             |
|     |                     | ш⊞ —́₿Б                        | 1   | 監督      | ●詳細 ■ 27編集 ● 合大会                                                                                           | 登録削除        |
|     |                     | 鈴木二郎                           |     | □-チ1    | ● 詳細                                                                                                    | 登録别除        |
|     |                     | 佐藤三郎                           | 1   | マネージャー  | ●詳細 『2 編集                                                                                                  | 登録削除        |
|     |                     | 田中四朗                           | -   | キャプテン   | ●詳細 図編集 會大会                                                                                                | 登録削除        |
|     |                     |                                |     |         |                                                                                                    |             |
|     |                     | 會 テスト大会参加メンバー/選手               |     |         |                                                                                                    |             |
|     |                     |                                |     |         | ☞ 参加選手一括登録                                                                                                 | 戶新規登録       |
|     |                     | 選手NO.                          | 背番号 | 選手名     | 操作                                                                                                    |             |
|     |                     | 1                              | 1   | 伊藤 博文   | ●詳細 ■ 2 編集   會大会                                                                                           | 登録削除        |
|     |                     | 2                              | 2   | 黒田 清隆   | ●詳細 27編集 會大会                                                                                               | 登録削除        |
|     |                     | 3                              | 3   | 山県 有朋   | <ul><li>●詳細</li><li>○詳細</li><li>○詳細</li><li>○詳細</li><li>○詳細</li><li>○詳細</li><li>○詳細</li><li>○書大会</li></ul> | 登録削除        |
|     |                     | 4                              | 4   | 松方 正義   | ● 詳細   ☞ 編集   會大会                                                                                          | 登録制除        |
|     |                     | 5                              | 5   | 大限重信    |                                                                                                    | 登録削除        |
|     |                     | 6                              | 6   | 松方 止義   |                                                                                                    | 登録別除        |
|     |                     | 8                              | 8   | 山太権氏衛   |                                                                                                    | 52 88 FE 10 |
|     |                     | 9                              | 9   | 守内 正穀   |                                                                                                    | 登録削除        |
|     |                     | 10                             | 10  | 原敬      | ●詳細 図編集 自大会                                                                                                | 登録削除        |
|     |                     | 11                             | 11  | 高橋 是清   | ●詳細 ☞編集 自大会                                                                                                | 登録削除        |
|     |                     | 12                             | 12  | 加藤友三郎   | ●詳細 ☞編集 會大会                                                                                                | 登録削除        |
|     |                     |                                |     |         |                                                                                                    |             |
|     |                     | ま テスト大会参加承認                    |     |         |                                                                                                    |             |
|     |                     |                                |     | ■ 参加承認  |                                                                                                    |             |
|     |                     |                                |     |         |                                                                                                    |             |